## Prepare Your District iPad for NJSLA ELA/M/S Testing 2021

## Please complete the update ASAP

Step 1 - Update your District iPad to the latest version of iOS

- 1. Open the Settings app
- 2. Tap General
- 3. Tap Software Update

4. If an iOS update is available, tap **Download** and proceed with the **Install**. The download may take awhile, be sure to follow the prompts to complete install after the download occurs.

Step 2 - If on-campus, verify your District iPad can connect to the ECCRSD-Student Wi-Fi network, and forget the Guest network

## 1. Open the Settings app

- 2. Select Wi-Fi
- 3. Tap the blue information icon next to the Guest network

4. If the option is available to **Forget This Network**, tap it; if there is no such option, tap the Wi-Fi back button

5. If there is *not* a check next to the **ECCRSD-Student** network, tap **ECCRSD-Student** to connect to that network

Step 3 - Verify your District iPad has the latest version of the TestNav app

1. Open the **Settings** app

2. Scroll the left-pane of the Settings app to the TestNav app and tap it

3. Verify the Version is 1.9.1 or later

4. If the version is something different, locate the TestNav app on your home screen and tap and hold the icon to delete it. The latest version should be automatically pushed to your iPad within the next few days.